800.258.3488 or info@creditplus.com

## Additional Features HOW TO REMOVE A BORROWER

1. Start by logging into Credit Plus Inc. and opening your borrower's file from the main page.

| CREDITPLUS<br>Main                                                                            |                                                                         |                                                                                                    | File #                                                                                                    | 6 |
|-----------------------------------------------------------------------------------------------|-------------------------------------------------------------------------|----------------------------------------------------------------------------------------------------|----------------------------------------------------------------------------------------------------|---|
| Products & Services                                                                           | Tools                                                                   |                                                                                                    | Helpful Tips  • Ordering Credit Reports                                                                           |   |
| Order Credit Report     Order Business Credit Report     Order Undisclosed Debt Notifications | Documentation Requests<br>Total cost for borrower<br>Management Reports | User Setup<br>Invoices<br>Change Credit Report Owner<br>Generate Auth Code @<br>Configure AutoUpgrade | Finding Ordered Products     Total Cost for Borrower         >>see more     Settlement Services     New Worksheet |   |

2. After opening the joint credit report number, uncheck the borrower you are removing from the loan and click **"View"**.

| Pote                                            | ential T                           | rans                        | SUnion score cha                                                  | nge               | of +59 poin  | ts with                 | Credit                                | Anal                 | <u>yzer</u>  |    |                                                                                                    | VIE                    | W REPORT   |
|-------------------------------------------------|------------------------------------|-----------------------------|-------------------------------------------------------------------|-------------------|--------------|-------------------------|---------------------------------------|----------------------|--------------|----|----------------------------------------------------------------------------------------------------|------------------------|------------|
|                                                 |                                    |                             |                                                                   |                   |              | <u>Vie</u>              | w Invoi                               | <u>ce</u>            | <u>Close</u> | 2  | WEB / PDF /      Prequal Analyzer                                                                                                    |                        |            |
| FILE #:<br>APPLICA<br>CO-BOR:<br>ADDR:<br>PREV: | 305162<br>NT: NICO<br>NICH<br>8315 | 56<br>LE TE<br>OLAS<br>BUNH | STCASE - *****0007<br>TESTCASE - ****000<br>(ER HILL RD, ANTHILL, | <u>L7</u><br>MO 6 | REF #: 14    | 409EM0000<br>XP:<br>XP: | 005<br>TU: 528<br>+5<br>TU: 609<br>+1 | B  <br>9<br>5  <br>5 | EF:<br>EF:   |    | Other Reports     Score Wizard     What-If Simulator     Comparison Report     Request Supplemer     Request Repository     Request RMCR | ADD-ON<br>It<br>Update | PRODUCTS   |
| Туре                                            | Process                            | or                          | Message                                                           | Or                | dered R      | esolved                 | St                                    | tatus                |              |    | Add Bureaus/Spous                                                                                                    | e 🕐                    |            |
|                                                 |                                    |                             | *** NO REC                                                        | ORDS              | FOUND ***    |                         |                                       |                      |              |    | Undisclosed Debt N                                                                                                    | otifications           |            |
| Docume                                          | nts                                |                             |                                                                   |                   | Date         |                         |                                       |                      |              |    |                                                                                                    | UNMER                  | ge report  |
| beschipt                                        |                                    |                             | *** NO REC                                                        | ORDS              | FOUND ***    |                         |                                       |                      |              | 11 | BORROWER                                                                                                    |                        |            |
| Upload E                                        | Borrowe                            | r Aut                       | thorization                                                       |                   |              |                         |                                       |                      |              |    | CO-BORROWER                                                                                                    |                        |            |
| Submiss                                         | ion Res                            | ults                        |                                                                   |                   |              |                         |                                       |                      |              |    | EXPERIAN                                                                                                    |                        |            |
| Bureau                                          |                                    | For                         | Date                                                              | ОК                | Ordered By   | E                       | rror Mes                              | sage                 |              |    | TRANSUNION                                                                                                    |                        |            |
| TRANSUN                                         | ION                                | С                           | 6/2/15 2:08 PM                                                    | YES               | DEBBIE ATENC | 10                      |                                       |                      |              |    | EQUIFAX                                                                                                    |                        |            |
| TRANSUN                                         | ION                                | В                           | 6/2/15 2:08 PM                                                    | YES               | DEBBIE ATENC | 10                      |                                       |                      |              |    |                                                                                                    | Addition               | al Ontions |
| 220                                             |                                    |                             |                                                                   |                   |              | Re-                     | pull As N                             | ew Fi                | le           | ]  |                                                                                                    | Web OPDF               | View       |

3. Once you have selected **"View"**, select **Create Unmerged Copy** and then you will receive a new file number to reissue back into the loan and through an AUS.

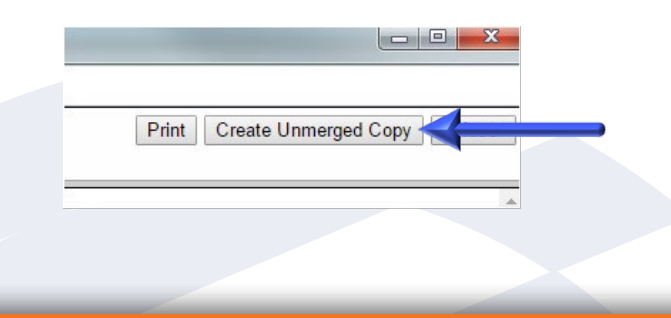